## Anleitung zum Kursbeitritt in Ilias

Informationen zur Anmeldung bei Ilias, FAQ sowie Anleitungen und Video-Tutorials finden Sie direkt auf der Startseite.

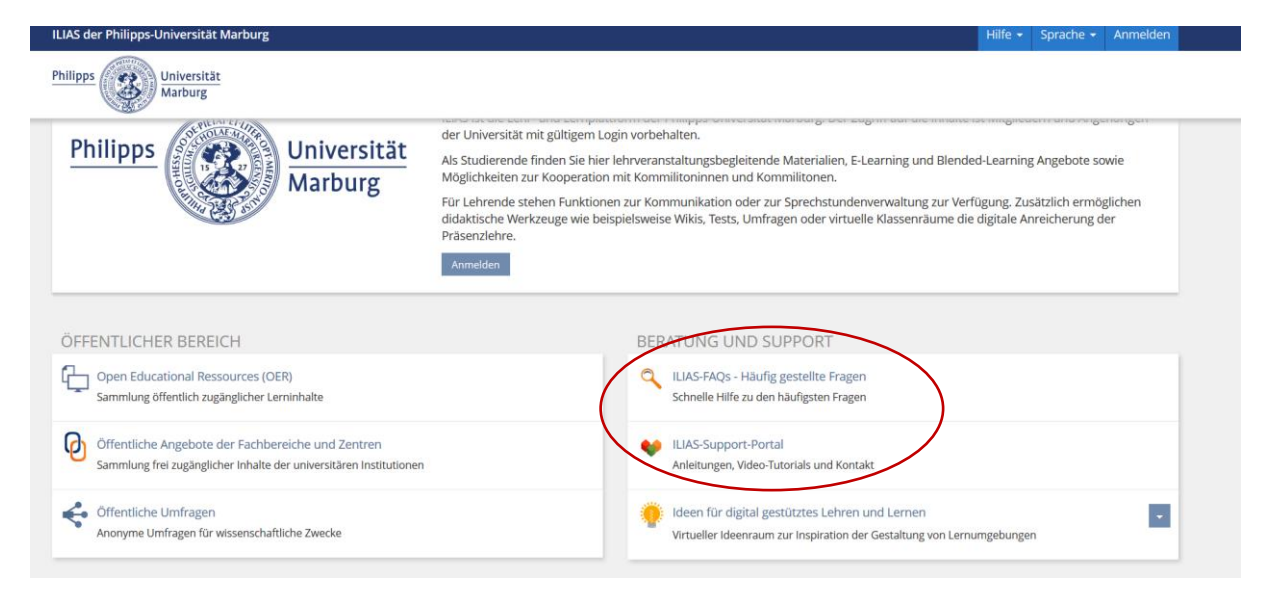

1. Öffnen Sie das "Magazin" auf Ihrer Ilias-Startseite und wählen Sie "ILIAS: Kurse aller Semester".

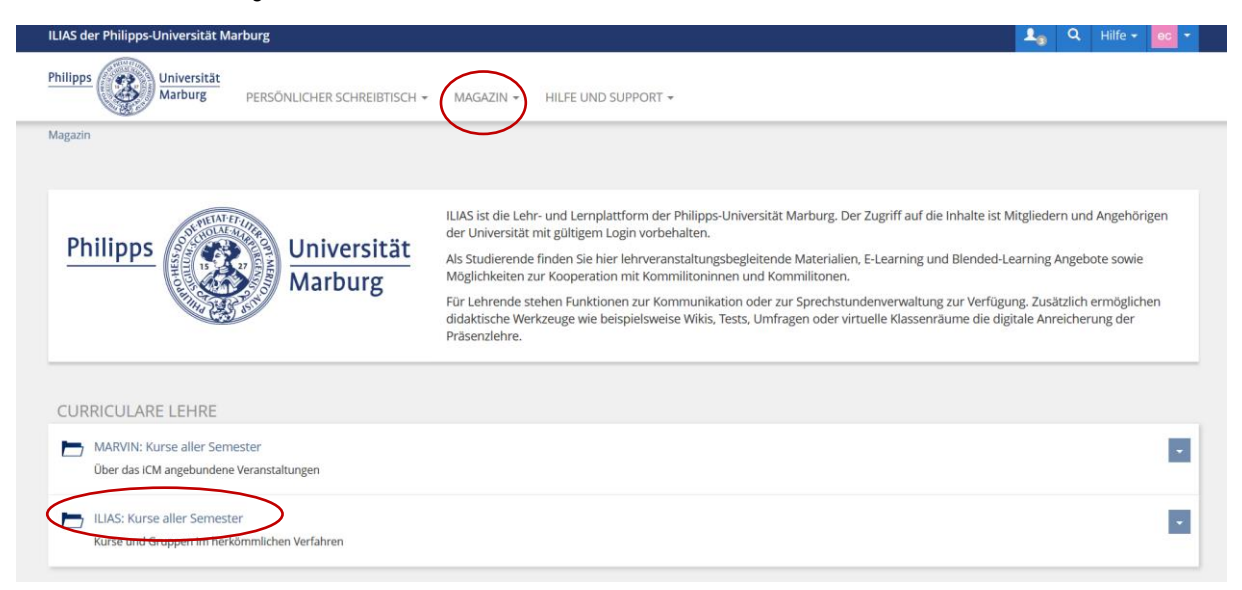

2. Wählen Sie "Fb. 02: Wirtschaftswissenschaften" aus.

| Kurse aller Semester                                | Aktionen 👻 |
|-----------------------------------------------------|------------|
| Inhait Info                                         |            |
| FACHBEREICHE                                        |            |
| Fb. 01: Rechtswissenschaften                        |            |
| Fb. 02: Wirtschaftswissenschaften                   |            |
| Fb. 03: Gesellschaftswissenschaften und Philosophie |            |
| Fb. 04: Psychologie                                 |            |
| Fb. 05: Evangelische Theologie                      | •          |

3. Klicken Sie auf "Veranstaltungen der Betriebswirtschaftslehre".

| Fb. 02: Wirtschaftswissenschaften                                          | Aktionen <del>-</del> |
|----------------------------------------------------------------------------|-----------------------|
| Inhalt Info                                                                |                       |
| KATEGORIEN                                                                 |                       |
| Veranstaltungen der Betriebswirtschaftslehre                               |                       |
| Veranstaltungen der Volkswirtschaftslehre                                  |                       |
| Dekanat                                                                    |                       |
| Arbeitsgruppenübergreifende Veranstaltungen                                | •                     |
| Marburger Institut für Innovationsforschung und Existenzgründungsförderung | •                     |
| Evaluation                                                                 |                       |

4. Wählen Sie die Professur "Marketing und Handelsbetriebslehre".

| Inha | It Info                                          |   |
|------|--------------------------------------------------|---|
| KAT  | EGORIEN                                          |   |
|      | Accounting and Finance                           | • |
|      | Controlling                                      | • |
|      | Entrepreneurship und innovative Geschäftsmodelle | • |
|      | Finanzierung und Banken                          | • |
| Þ    | Logistik                                         | • |
| E    | Marketing und Handelsbetriebslehre               | • |
|      | Rechnungslegung                                  | • |
|      | Statistik                                        | - |

5. Klicken Sie auf "SoSe 2020" um einen Überblick über das Angebot der Professur zu sehen.

| Magazi   | I » ILIAS, rui se allei seritester » Fb. 02. Wirtschatswisserischatter » Veranstaltungen der betriebswirtschattslehre » Marketing und Handelsbetrieb; | lenre |
|----------|----------------------------------------------------------------------------------------------------|-------|
| <b></b>  | Marketing und Handelsbetriebslehre                                                                                                    |       |
|          |                                                                                                    |       |
| Inhal    | Info                                                                                                    |       |
| KAT      | EGORIEN                                                                                                    |       |
| E        | SoSe 2020                                                                                                    |       |
|          | Verenstaltungen im Sommersemester 2020                                                                                                    |       |
| -        | WiSe 2019/20                                                                                                    |       |
|          | Veranstaltungen im Wintersemester 2019/20                                                                                                    | - 1   |
| <b>-</b> | SoSe 2019                                                                                                    |       |
|          | Veranstaltungen im Sommersemester 2019                                                                                                    |       |
| -        | abna Samartar/ farthuifand                                                                                                    |       |
|          | semesterübergreifende Lehrveranstaltungen oder fortlaufende Angebote                                                                                  |       |
|          |                                                                                                    |       |
|          | Archiv                                                                                                    | •     |

6. Wählen Sie den gewünschten Kurs z.B. "Grundlagen der Absatzwirtschaft" aus und klicken Sie auf "beitreten".

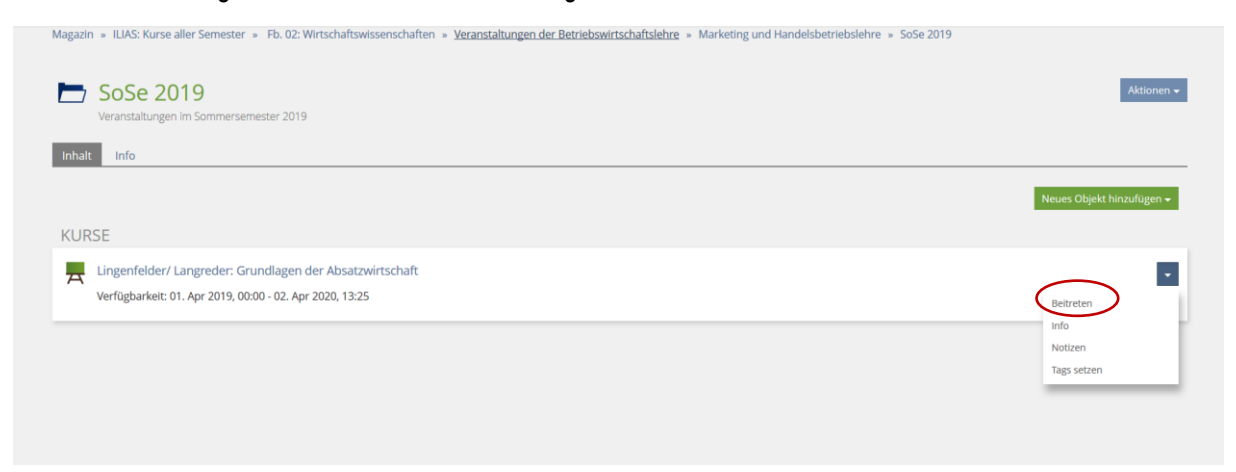

Der Beitritt zum Kurs ist passwortgeschützt. Bitte melden Sie sich daher unbedingt für den jeweiligen Kurs in Marvin an, damit Ihnen das Passwort mitgeteilt werden kann.